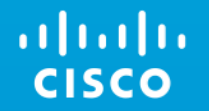

# Cisco Meeting Server Webinar Session 2

January, 2018 Vikram Dutta

### Agenda

- API Overview
- Branding and Customization
- CMS Webrtc Proxy via Expressway (Single Edge Solution)
- Recording
- TMS Integration

## **General Overview**

### **Collaboration Architecture**

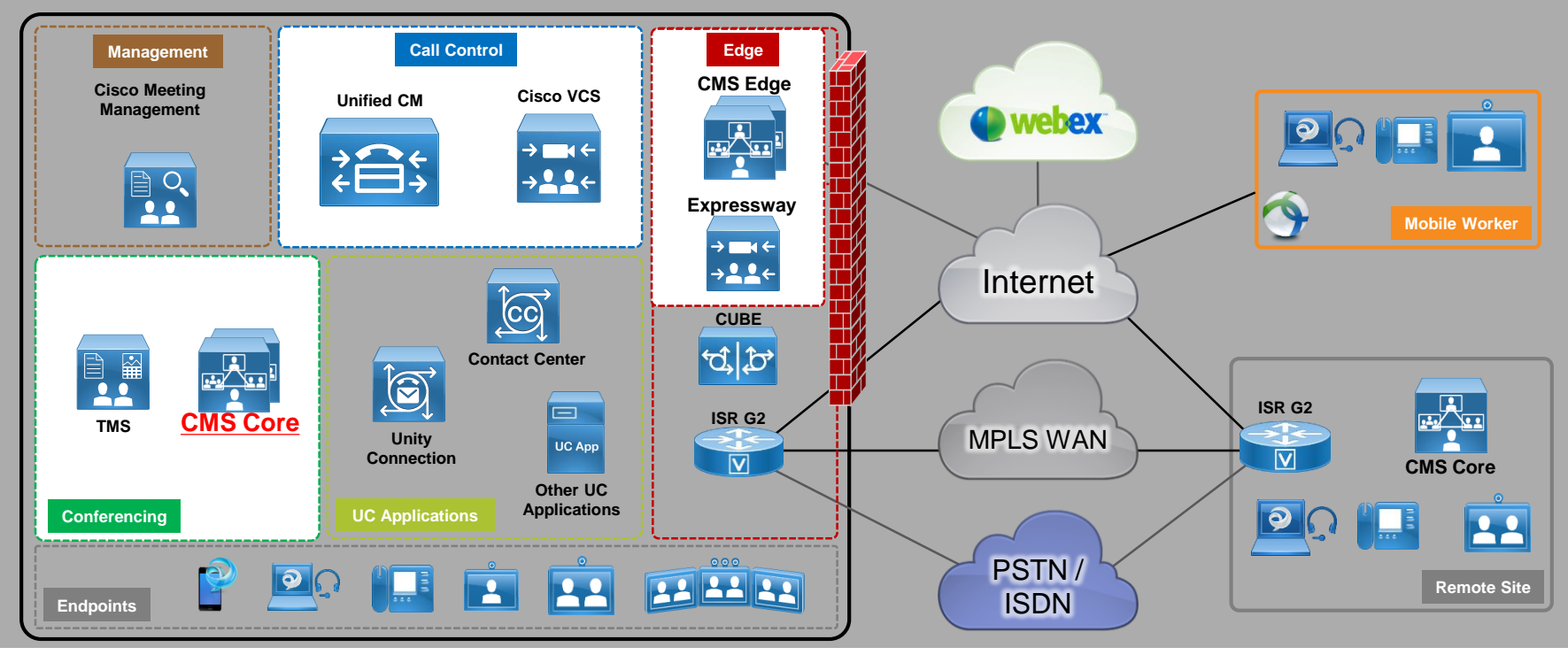

uluilu cisco

# **API Overview**

### API (Application programming interface)

Cisco Meeting Server can be configured in 3 ways:

- Web interface of call bridge
- MMP via ssh
- API using API tools like PostMan or Poster
- Command are pushed to CMS via API over https:
- Important API methods we use on CMS are GET, POST, PUT, DELETE
- GET is to fetch status of configuration
- POST is to do new configuration
- PUT is to modify existing configuration.
- DELETE is to Delete configuration

### **API Request and Response**

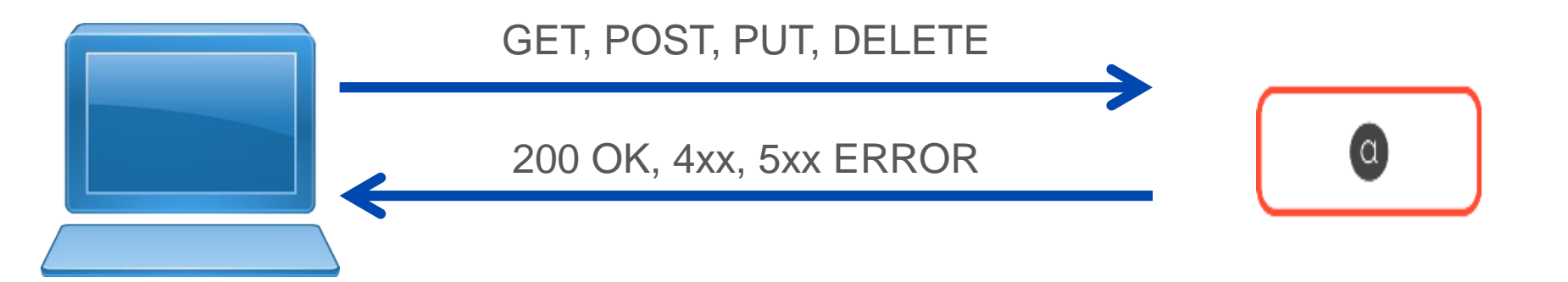

### HTTP POST

· Creates new object

ululu cisco POST /api/v1/coSpaces Content-Type: application/x-www-form-urlencoded

name=APICoSpace&uri=9000&CallID=9000

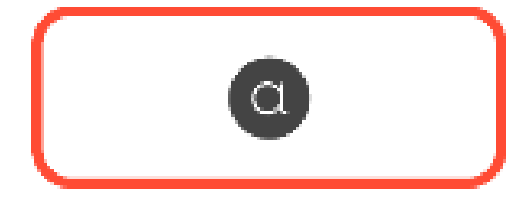

#### 200 OK Location: /api/v1/coSpaces/f11f1c23-ff75-49d1-af8c-384a404f1f26

| Filter |            | Sub           | mit                     |                           |                                        |        |
|--------|------------|---------------|-------------------------|---------------------------|----------------------------------------|--------|
|        | Name       | URI user part | Secondary URI user part | Additional access methods | Call ID                                |        |
|        | APICoSpace | 9000          |                         |                           | 9000                                   |        |
|        | I          | I             | I                       | © 2017 Cisco and/or its   | affiliates. All rights reserved. Cisco | o Conf |

### HTTP GET

- · Retrieves existing information
- No Content in Body

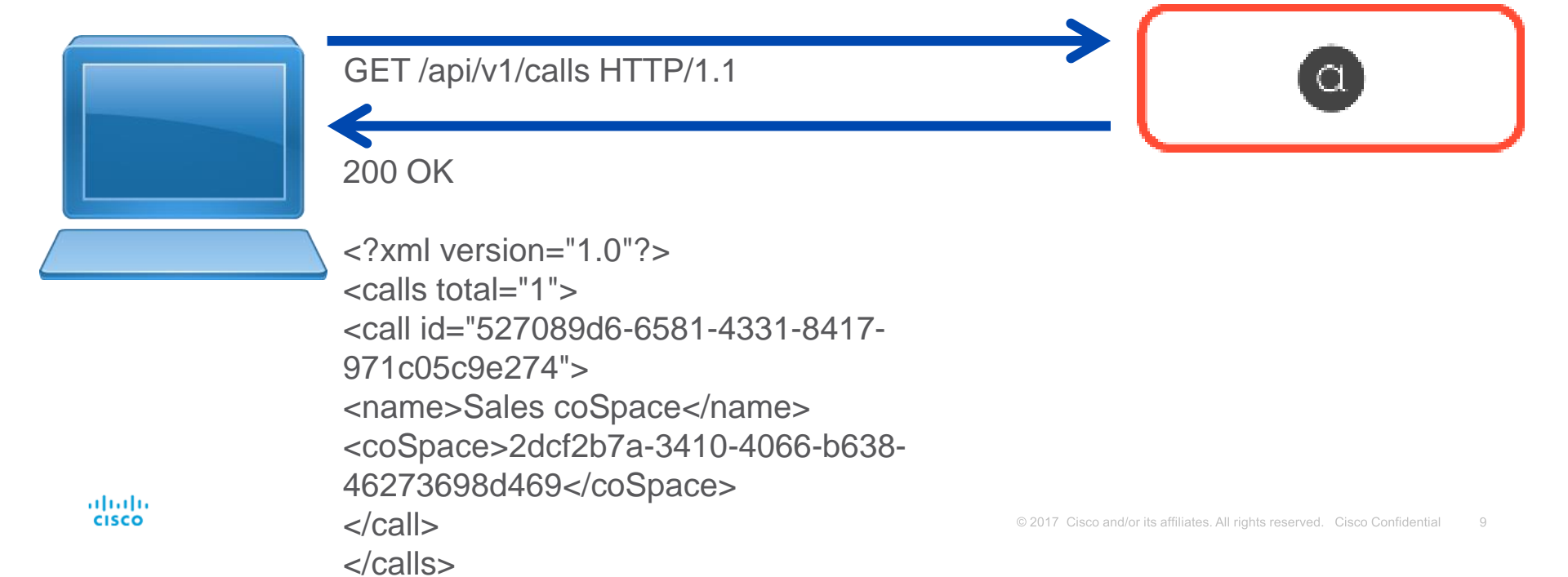

### HTTP PUT

· Modifies existing object

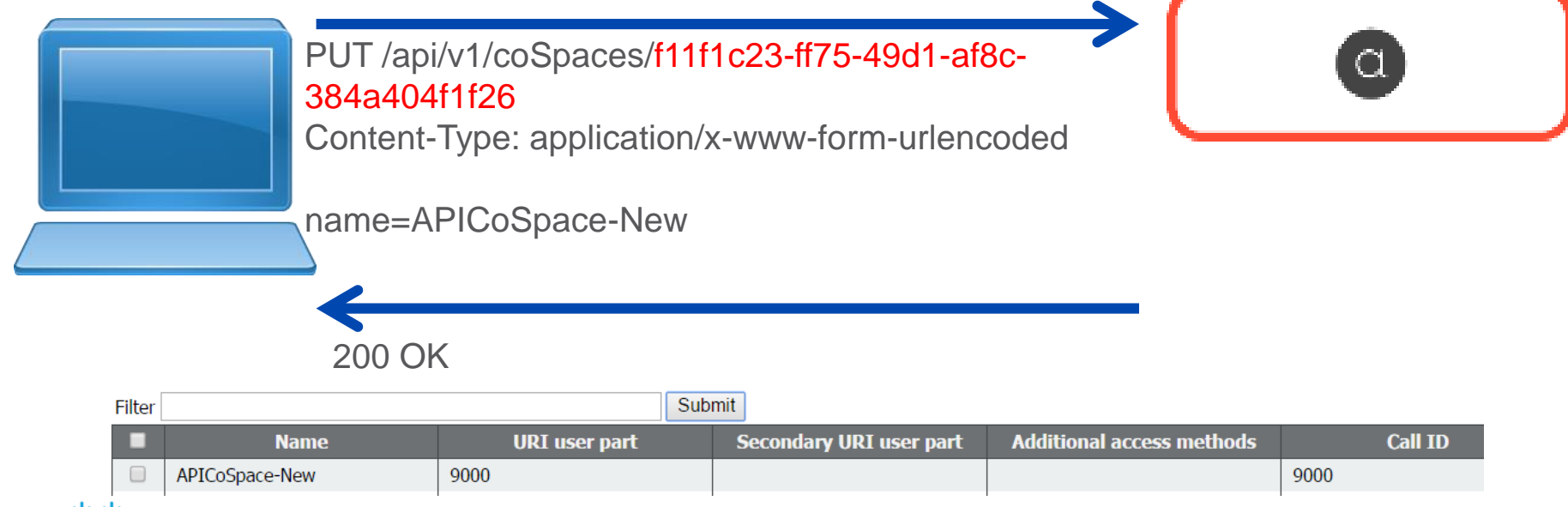

### HTTP DELETE

• Destroys an object

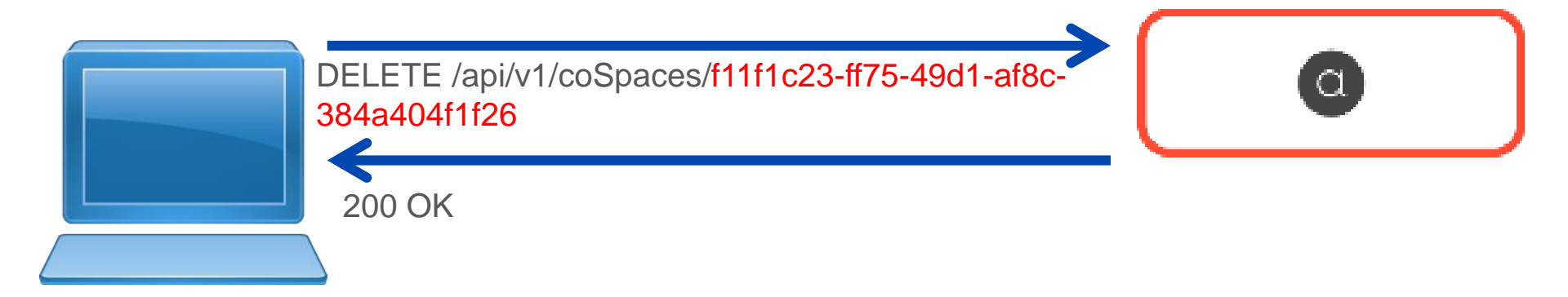

|  | Name | URI user part | Call ID |
|--|------|---------------|---------|
|  |      |               |         |

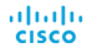

### Postman (Chrome)

|    |                     |                       |                         |              |                                                                            |       |           |              | _ 0       | X    |
|----|---------------------|-----------------------|-------------------------|--------------|----------------------------------------------------------------------------|-------|-----------|--------------|-----------|------|
| Π  | Runner              | Import 📑              |                         | Builder      |                                                                            | ۰.    | O OFFLINE |              | in 🖌      | •    |
| ht | :ps://172.18.105.24 | 4/spi. +              |                         |              |                                                                            |       | Ν         | lo environme | nt V      | 0    |
|    | post $\vee$         | https://172.18.105.24 | 4/api/v1/coSpaces       |              |                                                                            | Param | s Ser     | id 👻         | Save      | ~    |
| /  | uthorization 😐      | Headers (1) Bo        | dy   Pre-request Script | Tests        |                                                                            |       |           | e            | enerate C | lode |
|    | Туре                |                       | Basic Auth              | $\checkmark$ |                                                                            |       | Cle.      | Update       | Request   | D    |
|    | Usemame             |                       | admin                   |              | The authorization header will be generated<br>and added as a custom header |       |           |              |           |      |
|    | Password            |                       | C1sc0C1sc0              |              | Save helper data to request                                                |       |           |              |           |      |
|    |                     |                       | Show Password           |              |                                                                            |       |           |              |           |      |
|    |                     |                       |                         |              |                                                                            |       |           |              |           |      |

| Runner Import 📑                                     | Builder | Team Library              | ۰.    |         | Sign In     | •         | ۲  |
|-----------------------------------------------------|---------|---------------------------|-------|---------|-------------|-----------|----|
| ttps://172.18.105.244/api +                         |         |                           |       | No      | environment | ~         | 0  |
| POST V https://172.18.105.244/api/v1/coSpaces       |         |                           | Param | ns Send |             | ave ~     |    |
| Authorization  Headers [1] Body  Pre-request Script | Tests   |                           |       |         | Ger         | erate Cod | de |
| ◎ form-data ● x-www-form-urlencoded ● raw ● binary  |         |                           |       |         |             |           |    |
| 📀 name                                              |         | TestCoSpace2              |       |         |             | ≡ ×       |    |
| 📀 uri                                               |         | TestCoSpace2@vdepee.acano |       |         |             | = ×       |    |
| 📀 callD                                             |         | 8675308                   |       |         |             | = ×       |    |
| key                                                 |         | value                     |       |         |             | Bulk Edit | it |

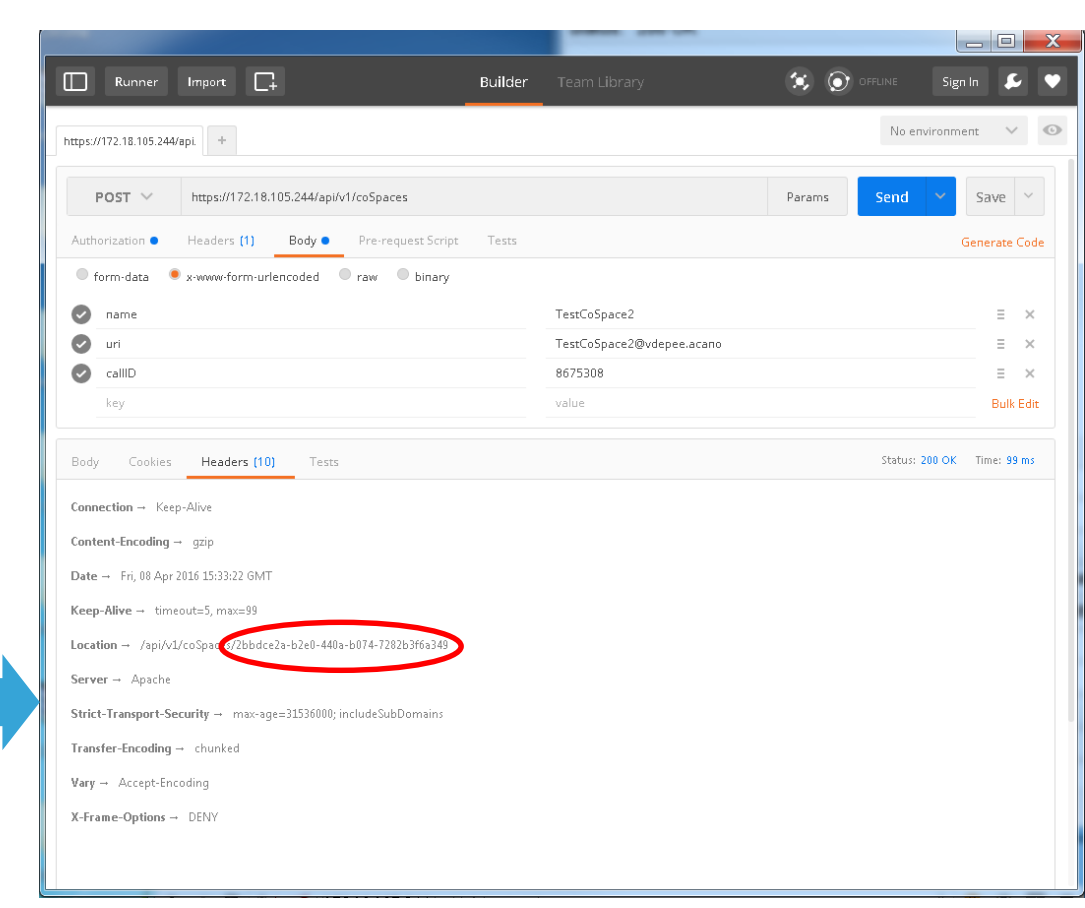

### Poster (Firefox)

| 😻 chrome://poster | r - Poster - Mozilla Firefox    |                    |             |
|-------------------|---------------------------------|--------------------|-------------|
| Request           |                                 |                    |             |
| URL:              | https://172.18.105.244/api/v1/c | coSpaces           |             |
| User Auth:        | admin                           | •••••              |             |
| Timeout (s):      | 30                              |                    |             |
| Actions           |                                 |                    |             |
| GET               | POST PUT                        | DELETE -           | <u>[8</u> ] |
| Content to Ser    | nd Headers Parameters           |                    |             |
| File:             |                                 | Brow               | se          |
| Content Type      | e: text/xml                     |                    |             |
| Content Opti      | ions: Base64 Encode Boo         | ly from Parameters |             |
|                   |                                 |                    |             |
|                   |                                 |                    |             |
|                   |                                 |                    |             |

| Response                  | 17                                                    | x |
|---------------------------|-------------------------------------------------------|---|
| POST on https://172.18.10 | 05.244/api/v1/coSpaces                                |   |
| Status: 200 OK            |                                                       |   |
|                           |                                                       |   |
|                           |                                                       |   |
|                           |                                                       |   |
|                           |                                                       |   |
|                           |                                                       |   |
|                           |                                                       |   |
|                           |                                                       |   |
|                           |                                                       |   |
|                           |                                                       |   |
|                           |                                                       |   |
|                           |                                                       |   |
|                           |                                                       |   |
| Headers:                  |                                                       |   |
| Date                      | Fri, 08 Apr 2016 15:28:08 GMT                         |   |
| Server                    | Apache                                                |   |
| X-Frame-Options           | DENY                                                  |   |
| Strict-Transport-Security | max-age=31536000; includeSubDomains                   |   |
| Location                  | /api/v1/coSpares/01db5c10-6a1a-498f-9636-ba888a053a39 |   |
| Vary                      | Accept-Encoding                                       |   |
| Content-Encoding          | gzip                                                  |   |
| Keep-Alive                | timeout=5, max=99                                     |   |
| Connection                | Keep-Alive                                            |   |
| Transfer-Encoding         | chunked                                               |   |
|                           | Close                                                 |   |

#### ululu cisco

-Branding & customization in Cisco Meeting Server is a way to rebrand the end user WebRTC landing page, voice prompts ,IVRs etc. Enterprises and Service provider can benefit from Branding and customization. They can rebrand the product interfaces, prompts and introduce it to audience.

-Customization on CMS requires an Option key.

#### Licenses Types:

- **No Branding license** : Control of the background images and logo on the WebRTC landing page of a single Web Bridge via the Web Admin Interface.

NOTE\*\*\*\* From 2.3 version, It is not possible to do customization from web interface.

- **Single brand via API**: only a single set of resources can be specified/customised Eg (1 WebRTC page, 1 set of voice prompts ,1 invitation text etc). These resources are used for all spaces, IVRs and Web Bridges.
- **Multiple brand via API:** Different resources can be used for different Spaces, IVRs and Web Bridges. These resources can be assigned at the system, tenant, space or IVR level.

What is needed?

- Web Server is required (Windows server with IIS will be enough)
- Create directories on webserver in which all branding files will be placed. (.wav, jpg, png or archive (e.g. zip) files can be stored
- Web server should be reachable from call bridge and there should be no http authentication enabled.
- We need to download branding files from cisco.com (shown in slide ahead)

#### WebRTC Client Customization:

We recommend customization of Webrtc client via API

Below fields can be customised:-

- sign in background image,
  - sign in dialog box icon displayed,
- sign in dialog box colours used.

How to do webbridge branding?

Create a "Branding" folder under wwwroot

Zip all webrtc branding files and place the zip file inside Branding folder we just created.

C:\inetpub\wwwroot\Branding

Then we need to run a POST method on /webBridges

We define the location of files under parameter "resourceArchive" = http://10.106.124.200/Branding/webRTC.zip

\*\* There are specific file properties for branding files. Properties of files can be found in below link.

https://www.cisco.com/c/dam/en/us/td/docs/conferencing/ciscoMeetingServer/Customisation/Version-2-2/Cisco-Meeting-Server-2-2-Customization-guidelines.pdf

| F    | POST ∨        | https://10.106.8<br>94246b2cd6de | 80.29:445/api/v | /1/webBridges/ff36190 | :1-8f82-44f7-93b7-        |
|------|---------------|----------------------------------|-----------------|-----------------------|---------------------------|
|      | orization 🌒   | Headers (2)                      | Body 🔍          |                       |                           |
| • fo | orm-data 🗕 🖲  | x-www-form-urle                  | encoded 🛛 🔍     | raw 🔍 binary          |                           |
|      | Key           |                                  |                 | Value                 |                           |
| ~    | resourceArchi | ive                              |                 | http://10.106.124     | 1.200/Branding/webRTC.zip |
|      | cisco         |                                  |                 |                       |                           |

| Computer                                   |                       |                    |                   |  |  |  |  |
|--------------------------------------------|-----------------------|--------------------|-------------------|--|--|--|--|
| :lude in library 🔻 Share with 👻 New folder |                       |                    |                   |  |  |  |  |
|                                            | Name *                | Date modified      | Туре              |  |  |  |  |
| :es                                        | Call_customization    | 12/13/2017 4:08 AM | File folder       |  |  |  |  |
|                                            | 鷆 Invitation_template | 11/8/2016 12:47 AM | File folder       |  |  |  |  |
|                                            | ivr_customization     | 11/8/2016 12:48 AM | File folder       |  |  |  |  |
|                                            | uebRTC_client         | 5/2/2017 5:31 PM   | File folder       |  |  |  |  |
|                                            | ab webRTC             | 5/2/2017 5:31 PM   | Compressed (zippe |  |  |  |  |

| <ul> <li>Computer</li> </ul>               | Computer  Local Disk (C:) Interput Version Version |                  |            |        |  |  |  |  |  |  |
|--------------------------------------------|----------------------------------------------------------------------------------------------------|------------------|------------|--------|--|--|--|--|--|--|
| clude in library 🔻 Share with 👻 New folder |                                                                                                    |                  |            |        |  |  |  |  |  |  |
|                                            | Name ^                                                                                                    | Date modified    | Туре       | Size   |  |  |  |  |  |  |
|                                            | 🔄 Sign_in_background                                                                                                    | 5/2/2017 5:45 AM | JPEG image | 179 KB |  |  |  |  |  |  |
| ;                                          | 🕦 sign_in_logo                                                                                                    | 4/4/2017 9:39 AM | PNG image  | 107 KB |  |  |  |  |  |  |
| ces                                        | sign_in_settings.json                                                                                                    | 9/6/2016 8:44 PM | JSON File  | 1 KB   |  |  |  |  |  |  |

Colours of "Join Call Pane" can also be changed. This is controlled by .json file. Upto 4 colour can be used. If not configured correctly, default white background will be used.

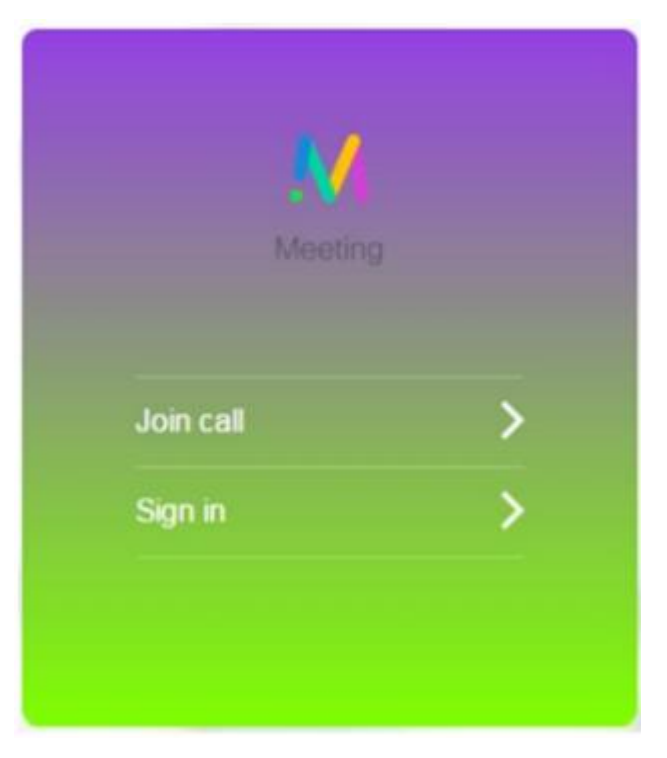

#### **Call Customization**

There are 2 types of call customizations:

IVR call customization and Sip call customization (both needs

branding license)

#### How to do IVR customization

IVR customization enables us to modify the IVR voice prompt which

user hears when call connects to CMS IVR.

Messages shown in the screen shot can be customized. >>>>>>

IVR background images can also be customised

| Text of message                                              | Filename to use (filenames are case sensitive) | Played when                                                                   |
|--------------------------------------------------------------|------------------------------------------------|-------------------------------------------------------------------------------|
| Please enter the call ID, followed<br>by the '#'(pound) key. | ivr_id_entry.wav                               | dialling via IVR to enter a specific space                                    |
| Unable to recognize that call ID.<br>Please try again.       | ivr_id_incorrect_try_again.wav                 | the incorrect call ID is entered to join the space                            |
| Please try again: this is your last attempt.                 | ivr_id_incorrect_final_attempt.wav             | two incorrect pins/call ID's have been entered to join the space              |
| Unable to recognize that call ID. Goodbye.                   | ivr_id_incorrect_goodbye.wav                   | entering three incorrect call<br>ID's to join the space                       |
| Welcome to a Cisco meeting.                                  | ivr_welcome.wav                                | joining a space                                                               |
| Unable to connect you. Goodbye.                              | ivr_timeout.wav                                | after dialling via IVR and not<br>entering the call ID, the call<br>times out |

How to do IVR Customization

Create a folder named "ivr\_customization" at below location

C:\inetpub\wwwroot\Branding

Custom IVR files can be downloaded from cisco.com.

| C:\inetput             | b\wwwroot\Branding  |                    |                   |        |
|------------------------|---------------------|--------------------|-------------------|--------|
| r 🗦 Open               | Include in library  |                    |                   |        |
| ites                   | Name *              | Date modified      | Туре              | Size   |
| ktop                   | Call_customization  | 12/13/2017 4:08 AM | File folder       |        |
| vnloads<br>:ent Places | Invitation_template | 11/8/2016 12:47 AM | File folder       |        |
|                        | 🥌 ivr_customization | 11/8/2016 12:48 AM | File folder       |        |
|                        | uebRTC_client       | 5/2/2017 5:31 PM   | File folder       |        |
| ies<br>ruments         | ab webRTC           | 5/2/2017 5:31 PM   | Compressed (zippe | 209 KB |

https://www.cisco.com/c/en/us/support/conferencing/meeting-server/products-programming-reference-guides-list.html

Place all custom files in the ivr\_customization folder. Using API client, create a /ivrBrandingProfiles and specify the resourceLocation = <u>https://10.106.124.200/Branding/ivr\_customizatio</u> Apply the ivrBrandingProfile at system level (global parameter)

| POST → https://10.106.80.29:445/api/v1/ivrBrandingProfiles/9c30afb5-bb2d-4d<br>4e1bab576d9f |                                  |                       |       |                                              | 9c30afb5-bb2d-4d7d-a778- |  |
|---------------------------------------------------------------------------------------------|----------------------------------|-----------------------|-------|----------------------------------------------|--------------------------|--|
|                                                                                             | Authorization 鱼                  | Headers (2) Body •    | Pre   |                                              | Tests                    |  |
| or                                                                                          | 🔍 form-data 🛛 🔍                  | x-www-form-urlencoded | • rav | w 🔍 binary                                   |                          |  |
|                                                                                             | Key       ✓     resourceLocation |                       |       | Value                                        |                          |  |
|                                                                                             |                                  |                       |       | https://10.106.124.200/Branding/ivr_customiz |                          |  |

SIP/Lync Call Message Customization

How to customize calls initiated from Sip Endpoints or Lync clients?

There are tons on messages which can be customized. Here are few

mentioned in screenshot. All messages can be seen in url mentioned.

| Text of message                                    | Filename to use (filenames are case sensitive) | Repeats for<br>audio calls | Played when                                                                |
|----------------------------------------------------|------------------------------------------------|----------------------------|----------------------------------------------------------------------------|
| Welcome to a<br>Cisco meeting                      | welcome.wav                                    | No                         | joining a call                                                             |
| I haven't been<br>able to connect<br>you. Goodbye. | timeout.wav                                    | No                         | after dialling via an IVR and not entering the call id, the call times out |
| Press '1' to join the call.                        | call_join_confirmation.wav                     | No                         |                                                                            |
| You are joining the call now.                      | call_join.wav                                  | No                         |                                                                            |
| Hello. You are<br>invited to a<br>Cisco call.      | call_outgoing_welcome.wav                      | No                         |                                                                            |
| Press '1' to<br>enter the<br>meeting.              | cospace_join_confirmation.wav                  | No                         | calling a phone number from a space                                        |

https://www.cisco.com/c/dam/en/us/td/docs/conferencing/ciscoMeetingServer/Customisation/Version-2-2/Cisco-Meeting-Server-2-2-Customization-guidelines.pdf

SIP Call Branding sample wav files can be downloaded from below link.

https://www.cisco.com/c/en/us/support/conferencing/meeting-server/products-programming-reference-guides-list.html

How to do sip/lync call customization

Create a folder "Call\_customization" at below location and place your wav files in the folder.

C:\inetpub\wwwroot\Branding

Create a /callBrandingProfiles by doing a POST with resourceLocation mentioned.

resourceLocation= https://10.106.124.200/Branding/Invitation\_template.txt

| post 🗸          | https://10.106.80.29:445/api/v1/callBrandingProfiles/3ec71642-d7d8-4aad-a381-<br>29b25f43a0d6 |                                                 |
|-----------------|-----------------------------------------------------------------------------------------------|-------------------------------------------------|
| Authorization O | https://10.106.80.29:445/api/v1/c                                                             | allBrandingProfiles/3ec71642-d7d8-4aad-a381-29l |
| ● form-data  ●  | x-www-form-urlencoded • rav                                                                   | v • binary                                      |
| Key             |                                                                                               | Value                                           |
| ✓ resourceLocat | tion                                                                                          | https://10.106.124.200/Branding/Invitation_te   |

| Compute | Computer 🔹 Local Disk (C:) 🔹 inetpub 🔹 www.root 🔹 Branding 🔹 |                    |                   |  |  |  |
|---------|--------------------------------------------------------------|--------------------|-------------------|--|--|--|
| Open    | Include in library 🔻 Share with 👻 New folder                 |                    |                   |  |  |  |
|         | Name *                                                       | Date modified      | Туре              |  |  |  |
|         | Call_customization                                           | 12/13/2017 4:08 AM | File folder       |  |  |  |
|         | Invitation_template                                          | 11/8/2016 12:47 AM | File folder       |  |  |  |
| s       | ivr_customization                                            | 11/8/2016 12:48 AM | File folder       |  |  |  |
|         | 🔑 webRTC_client                                              | 5/2/2017 5:31 PM   | File folder       |  |  |  |
|         | all webRTC                                                   | 5/2/2017 5:31 PM   | Compressed (zippe |  |  |  |

SIP/Lync Call Message Customization

Apply the */callBrandingProfiles* to system level.

| POST ∨          | https://10.106.80  | .29:445/api/v1/sj | /stem/profiles  |                        |
|-----------------|--------------------|-------------------|-----------------|------------------------|
| Authorization   | Headers <b>(2)</b> | <b>Body ●</b> Pre |                 |                        |
| ● form-data  ●  | x-www-form-urlen   | icoded 🔍 rav      | v 🔍 binary      |                        |
| Key             |                    |                   | Value           |                        |
| ✓ callBrandingF | Profiles           |                   | 3ec71642-d7d8-4 | laad-a381-29b25f43a0d6 |
| New key         |                    |                   | Value           |                        |

#### Customizing the invitation text on CMA clients

CMA users can send out join invitations to other users.

These invitations can be customized and sent out with contact information. We can include webrtc join URLs,

PSTN phone numbers, Space ids etc. in the invitation.

#### Invitation example below

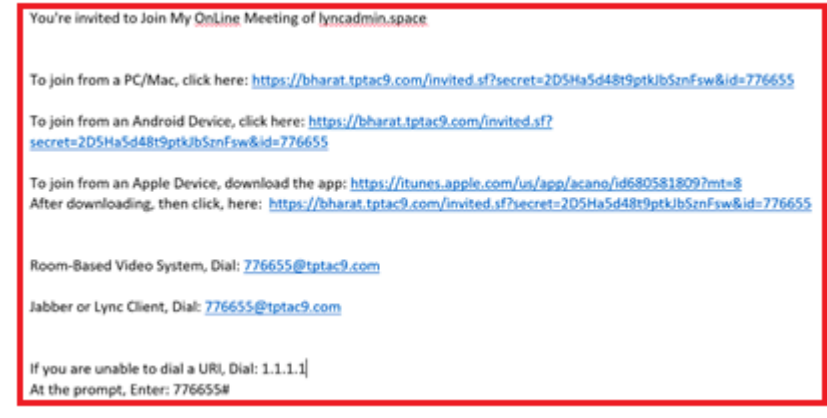

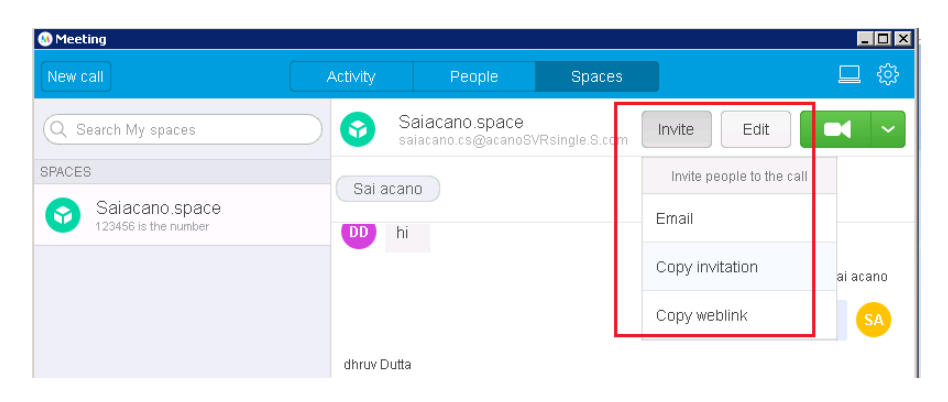

#### **Branding Summary:**

Make sure IIS is running on windows webserver with no authentication enabled.

Create relevant Branding folders under Default IIS directory (c:\inetpub\wwwroot)

Make sure relevant files are placed correctly in folders.

Check IIS manager, all folders should be visible there.

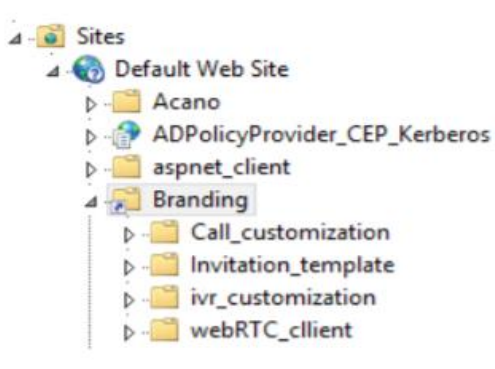

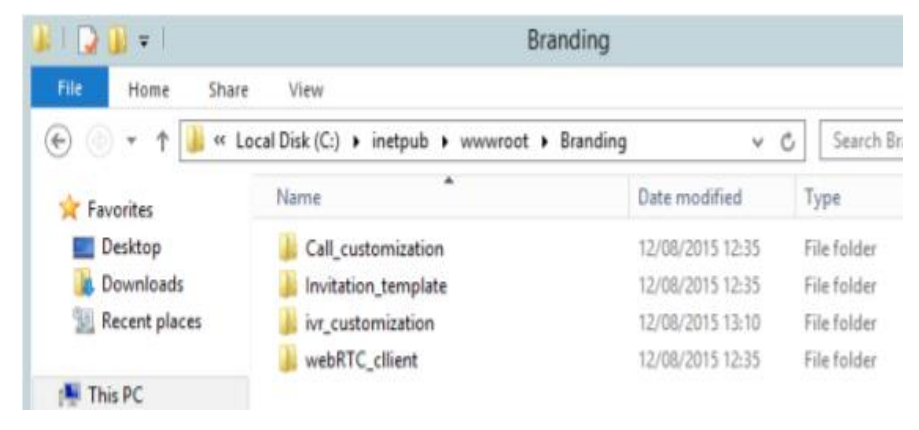

-Create /callBrandingProfile , /ivrBrandingProfile, /webBridges

- -Specify the resourceLocations under each object.
- place the GUID under system level profiles.
- Branding should work.

Check output.

# Expressway proxy for WebRTC

#### Single Expressway Edge for Cisco Meeting Server deployments

WebRTC Clients (CMS Web Proxy)

uluiu cisco

- Enables external users to join CMS spaces using browser. (chrome only)
- External users would only need Join URL and passcode (if configured) to connect to CMS space.

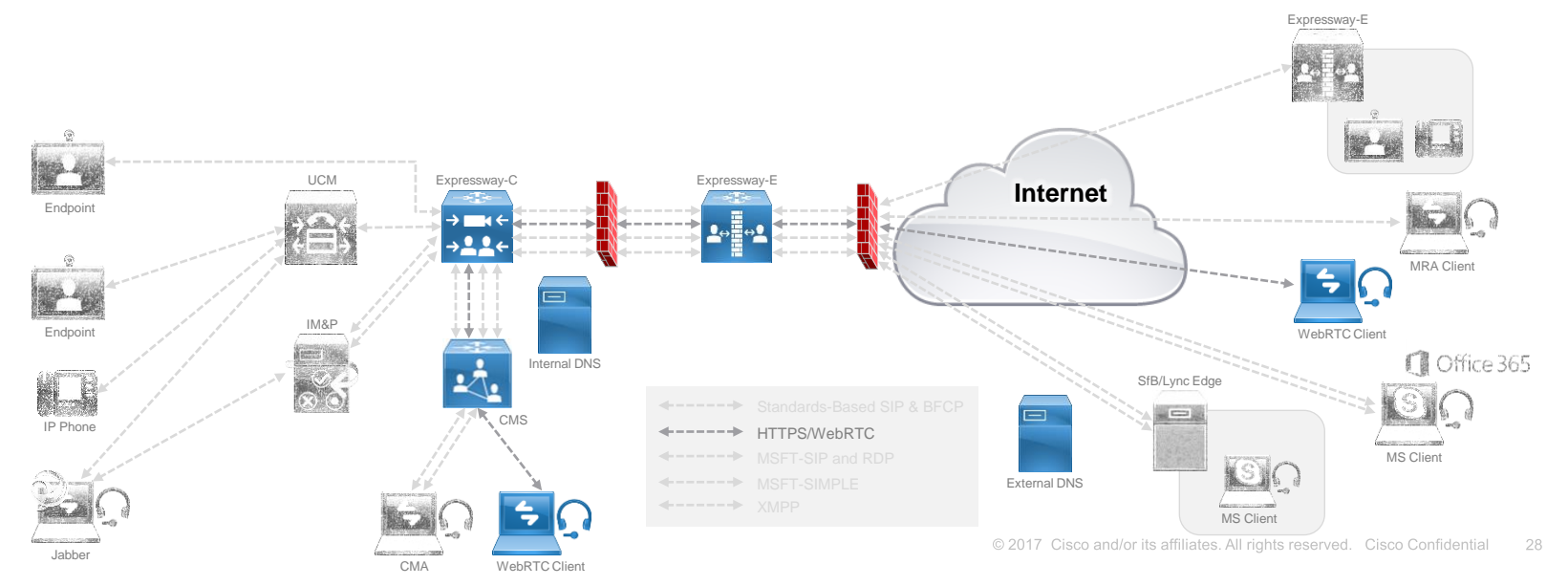

- Cisco Flagship product Expressways can act as entry point for Webrtc clients to join meetings server spaces.
- Expressways "**Reverse Proxy**" feature helps in traversing "Https" traffic securely through corporate firewall and enables webrtc clients to join cms spaces.
- CMS utilizes "Turn" feature on Expressway to latch media from outside and vice versa.
- CMS web proxy can coexist with MRA, B2B, Registrar, IMP federation but not with Jabber-Guest or MS Interop.
- Solution Components defined below:

ululu cisco

- Join.s.com is webrtc url hosted on Internal and external network.

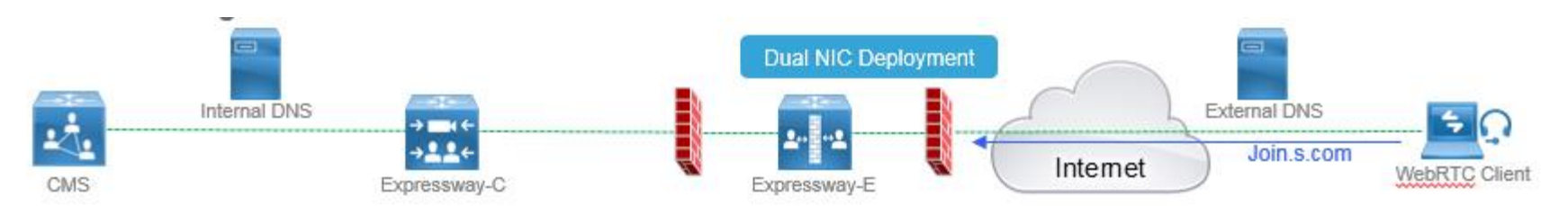

### From legacy CMS Edge to Expressway Web-Proxy

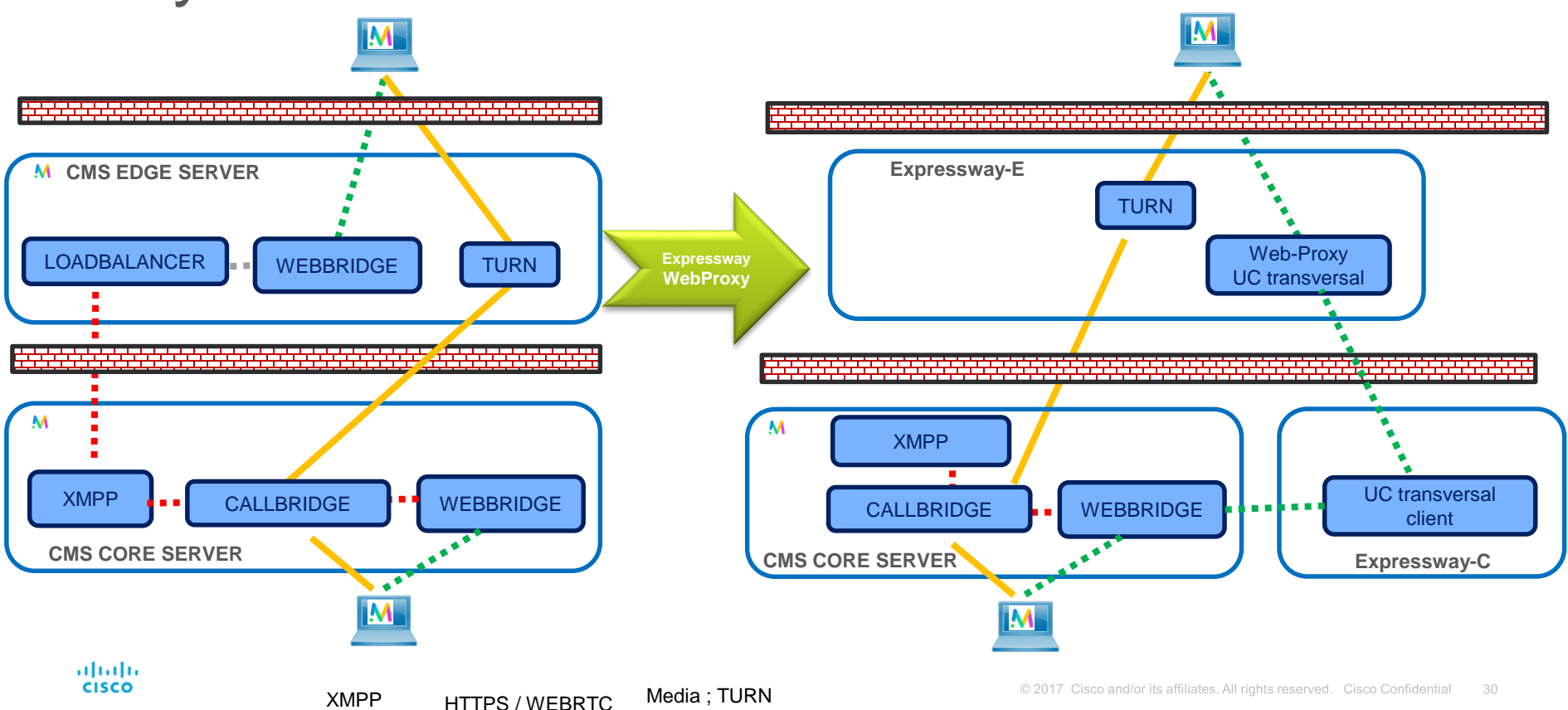

#### High level configuration overview on CMS

- We assume that basic CMS configuration like **Webbridge**, **Call bridge**, **Xmpp etc** have been done already.
- Make sure webrtc works internally.
- Webadmin port on cms should be changed to 445 (or any other port)
- Configure guest url and domain on cms web bridge settings.

| Web bridge settings                      |                                                   |
|------------------------------------------|---------------------------------------------------|
| Guest account client UR                  | https://join.S.com                                |
| Guest account JID domain                 | s.com                                             |
| Custom background image UR               |                                                   |
| Custom login logo UR                     |                                                   |
| Guest access via ID and passcode         | legacy: passcode entry after call ID resolution ▼ |
| Guest access via hyperlinks              | allowed V                                         |
| User sign ir                             | allowed <b>v</b>                                  |
| Joining scheduled Lync conferences by IC | not allowed <b>▼</b>                              |

- To enable external access for join url make sure external access is enabled

on cms.

uluilu cisco

| acanoSVRsingle> webadmin |   |                  |  |  |
|--------------------------|---|------------------|--|--|
| Enabled                  |   | true             |  |  |
| TLS listening interface  | • | a                |  |  |
| TLS listening port       |   | 445              |  |  |
| Key file                 | : | webadmin.key     |  |  |
| Certificate file         |   | webadmin.cer     |  |  |
| CA Bundle file           |   | UCTPROOTCA.cer   |  |  |
| HTTP redirect            |   | Disabled         |  |  |
| STATUS                   |   | webadmin running |  |  |

|   | External access     |                    |  |
|---|---------------------|--------------------|--|
|   | Web Bridge URI      | https://join.S.com |  |
| Γ | VR telephone number |                    |  |
|   |                     |                    |  |

High level configuration overview on CMS

- Make sure xmpp component is configured on cms and active.

#### System status

| Uptime          | 16 days, 22 hours, 28 minutes                                        |
|-----------------|----------------------------------------------------------------------|
| Build version   | 2.2.7                                                                |
| XMPP connection | connected to 10.106.80.29 (secure) for 16 days, 22 hours, 28 minutes |

| acanoSVRsingle> xmpp         |                       |
|------------------------------|-----------------------|
| Enabled                      | : true                |
| Clustered                    | : false               |
| Domain                       | : s.com               |
| Listening interfaces         | : a                   |
| Key file                     | : xmpp.key            |
| Certificate file             | : xmpp.cer            |
| CA Bundle file               | : UCTPROOTCA.cer      |
| <u>Max sessions per user</u> | : unlimited           |
| STATUS                       | : XMPP server running |
| acanoSVRsingle> > > >        | kmpp callbridge list  |
| Callbridge : acar            | noSVRsingle           |
| Domain : s.co                | om                    |
| Secret : Behl                | kqHRAPV1mRdkiAb1      |
| ***                          |                       |

- Make sure Call id is configured on CMS space. (passcode not mandate)

| joey's space    | joey.meet    |  | 754893669 |  | not set |
|-----------------|--------------|--|-----------|--|---------|
| prkapur's space | prkapur.meet |  | 624700180 |  | not set |
| user1's space   | user1.meet   |  | 182879137 |  | not set |

High level configuration overview on CMS

- Turn server configuration need to be done via API not web interface.

|                                 | , - |               |
|---------------------------------|-----|---------------|
| cisco                           |     |               |
| Status 🔻 Configuration 🔻 Logs 🔻 |     | User: admin 🔻 |
| General configuration           |     |               |
| TURN Server settings            |     |               |
| TURN Server address (CMS)       |     |               |
| TURN Server address (CMA)       |     |               |
| Username                        |     |               |
| Password                        |     |               |
| Confirm password                |     |               |

DO NOT configure TURN parameters from Web GUI

Below is important Turn configuration which need to be done via API.

| Parameter             | Value                                                                                       |
|-----------------------|---------------------------------------------------------------------------------------------|
| serverAddress         | TURN Server's FQDN/IP Address<br>(Expressway-E Private IP Address, i.e. address of LAN1)    |
| clientAddress         | TURN Server's FQDN/IP Address<br>(Expressway-E Public IP Address, i.e. NAT address of LAN2) |
| username              | TURN Authentication realm                                                                   |
| password              | TURN Authentication password                                                                |
| type                  | expressway                                                                                  |
| tcpPortNumberOverride | 3478                                                                                        |

IMPORTANT: Configure TCP/TURN port to "3478"

-

#### High level configuration overview on CMS

- On CMS API client, Do a POST on *IturnServers with below parameters in Body.* 

| Parameter             | Value                                                                                       |
|-----------------------|---------------------------------------------------------------------------------------------|
| serverAddress         | TURN Server's FQDN/IP Address<br>(Expressway-E Private IP Address, i.e. address of LAN1)    |
| clientAddress         | TURN Server's FQDN/IP Address<br>(Expressway-E Public IP Address, i.e. NAT address of LAN2) |
| username              | TURN Authentication realm                                                                   |
| password              | TURN Authentication password                                                                |
| type                  | expressway                                                                                  |
| tcpPortNumberOverride | 3478                                                                                        |

#### IMPORTANT: Configure TCP/TURN port to "3478"

Example configuration results should look like below.

#### <?xml version="1.0"?>

- 2 < turnServer id="998e5f32-2e6e-4c04-baaa-20dcc0b5d53f">
  - <serverAddress>10.106.80.17</serverAddress>
- <clientAddress>10.106.80.17</clientAddress>
- 5 <a href="mailto:</a>
- 6 <username>turn</username>
- <type>expressway</type>
- 8 <tcpPortNumberOverride>3478</tcpPortNumberOverride>
- 9 </turnServer>

ululu cisco

#### (Note My ExpresswayE is single nic, thus client/server ip are same)

ululu cisco

High level configuration overview on Expressway C

- Configure Unified Traversal Zone on Expressway C.

| Configuration          | ]                                |   |
|------------------------|----------------------------------|---|
| Name                   | * UCZONE217                      | i |
| Туре                   | Unified Communications traversal |   |
| Hop count              | * 15                             |   |
|                        |                                  |   |
| Connection credentials | ]                                |   |
| Username               | * admin                          | i |
| Password               | *                                | i |

- Sign expressway C certificate and make sure client/server attributes are present.

| X50 | 09v3 extensions:<br>X509v3 Key Usage: critical<br>Digital Signature, Key Encipherment                                                                                                    |
|-----|----------------------------------------------------------------------------------------------------|
|     | X309v3 Extended Key Usage:<br>TLS Web Server Authentication, TLS Web Client Authentication<br>X509v3 Subject Alternative Name:                                                                                                    |
|     | DNS:VC\$8C.s.com, DNS:VC\$8Master.S.com, DNS:federation.com, DNS:acano\$VRsingle.S.com<br>X509v3 Subject Key Identifier:<br>79:B3:8F:47:D7:C1:5E:DE:C3:D8:C5:63:1D:63:E2:B1:F1:AA:CF:4D<br>X509v3 Authority Key Identifier:<br>keyid:28:19:A2:11:1B:92:61:1C:3F:2B:46:34:73:88:78:D1:82:0C:DC:97 |

High level configuration overview on Expressway C

#### - Enable MRA on Expressway C

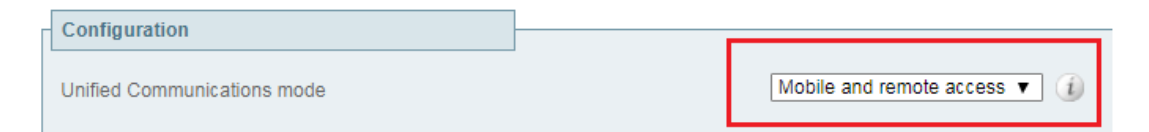

#### - Add CMS on Expressway C.

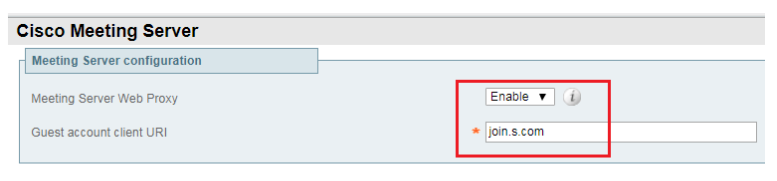

Save Refresh

| Guest account client URI resolved to the following targets |              |
|------------------------------------------------------------|--------------|
| Name                                                       | Address      |
| join.s.com                                                 | 10.106.80.29 |

High level configuration overview on Expressway C

- Change administration port on Expressway C. You can change the port from CLI to any other port.(gui only support 445 or 443)

| Cisco Expressway-E                                                                                                    |                                   |                                       |
|----------------------------------------------------------------------------------------------------|-----------------------------------|---------------------------------------|
| Status System Configuration A                                                                                                    | pplications Users Maintenance     | ? Help. Se Locout                     |
| System administration                                                                                                    |                                   | You are here: System • Administration |
| Web server configuration           Redirect HTTP requests to HTTPS           HTTP Strict Transport Security (HSTS)           Web administrator port           Client certificate_based security | 0n ∨ (i)<br>0n ∨ (i)<br>445 ∨ (i) |                                       |

#### High level configuration overview on Expressway E

Change administration port on Expressway E. you can change the port from CLI to any other port. (gui only support 445 or 443)

| Status System Configuration App       | lications Users Maintenance | ? Help. @ Logor                      |
|---------------------------------------|-----------------------------|--------------------------------------|
| System administration                 |                             | You are here: System + Administratio |
| Web server configuration              |                             |                                      |
| Redirect HTTP requests to HTTPS       | On 🤍 🍙                      |                                      |
| HTTP Strict Transport Security (HSTS) | 0n 🗸 🚯                      |                                      |
| Web administrator port                | 445 🤍 👔                     |                                      |
| Client certificate-based security     | Not required                |                                      |

- Install certificate on Expressway E. (Imp Expressway E certificate should have external webRTC join Url as SAN name)

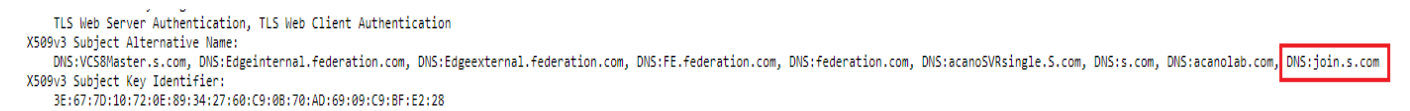

If Join URL is not present in san, a certificate warning will always appear on browser while accessing webrtc link

A Not secure | https://join.wbcluster.s.com

High level configuration overview on Expressway E

Create Unified traversal zone on Expressway E

| Configuration          | l                                      |
|------------------------|----------------------------------------|
| Name                   | * UCZONE249                            |
| Туре                   | Unified Communications traversal       |
| Hop count              | * 15                                   |
|                        |                                        |
| Connection credentials | ]                                      |
| Username               | * admin                                |
| Password               | Add/Edit local authentication database |
|                        |                                        |

Enabled Mobile and Remote Access mode

| Cisco Expressway-E            |                                         |                                                                      |
|-------------------------------|-----------------------------------------|----------------------------------------------------------------------|
| Status System Configuration A | pplications Users Maintenance           | 🕜 Help. 🞯 Loqout                                                     |
| Unified Communications        |                                         | You are here: Configuration > Unified Communications > Configuration |
| Configuration                 |                                         |                                                                      |
| Unified Communications mode   | Mobile and remote access $\checkmark$ ( |                                                                      |
| Single Sign-On                |                                         |                                                                      |
| Single Sign-On support        |                                         |                                                                      |

-

High level configuration overview on Expressway E

- Configure and enable Turn server.
- Note\*\* : Turn relay licenses should be installed on expressway E.

| URN                           |          |
|-------------------------------|----------|
| Server                        |          |
| TURN services                 | On v (i) |
| TURN requests port            | • 3478   |
| Delegated credential checking | Off 🔻 🥡  |
| Authentication realm          | + turn   |
| Media port range start        | • 24000  |
| Media port range end          | • 29999  |

- On External DNS server, resolve join.s.com to resolve to Expressway E public ip-address

| Device            | FQDN       | IP Address                     |
|-------------------|------------|--------------------------------|
| Guest Account URL | Join.s.com | point to Exp-E<br>10.106.80.17 |

High level Call flow:

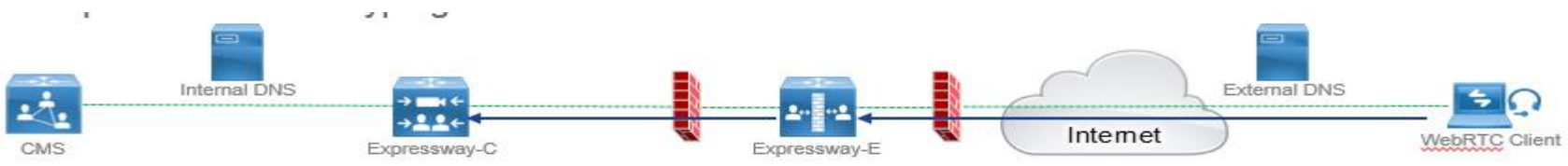

- User open browser and type guest access client URL. Browser connects to Expressway E on port 443
- Traverses inside via Expressway C to CMS and f etches all web browser headers.

GET http://vcs\_control.uc.ciscotp.com:8443/LUNNUy0/HTTP/1.1 GET http://vcs\_control.uc.ciscotp.com:8443/LUNNUv0/bundle.min.is HTTP/1.1 GET http://vcs\_control.uc.ciscotp.com:8443/LUNNUv0/graphics/logo\_cma\_a.svg HTTP/1.1 GET http://vcs\_control.uc.ciscotp.com:8443/LUNNUy0/css/app.css HTTP/1.1 GET http://vcs\_control.uc.ciscotp.com:8443/LUNNUy0/css/common.css HTTP/1.1 GET http://vcs\_control.uc.ciscotp.com:8443/LUNNUy0/css/animations.css HTTP/1.1 GET http://vcs\_control.uc.ciscotp.com:8443/LUNNUv0/extension.is HTTP/1.1 GET http://vcs\_control.uc.ciscotp.com:8443/LUNNUv0/css/tvpography.css HTTP/1.1 |GET http://vcs\_control.uc.ciscotp.com:8443/LUNNUy0/css/palettes.css HTTP/1.1 GET http://vcs\_control.uc.ciscotp.com:8443/LUNNUy0/css/defaults.css HTTP/1.1 GET http://vcs\_control.uc.ciscotp.com:8443/LUNNUy0/css/utilities.css HTTP/1.1 GET http://vcs\_control.uc.ciscotp.com:8443/LUNNUv0/css/headings.css HTTP/1.1 |GET http://vcs\_control.uc.ciscotp.com:8443/LUNNUy0/css/layers.css HTTP/1.1 GET http://vcs\_control.uc.ciscotp.com:8443/LUNNUv0/css/effects.css HTTP/1.1 |GET http://vcs\_control.uc.ciscotp.com:8443/LUNNUy0/css/contexts.css HTTP/1.1 GET http://vcs\_control.uc.ciscotp.com:8443/LUNNUy0/css/modules.css HTTP/1.1 GET http://vcs\_control.uc.ciscotp.com:8443/LUNNUv0/css/coApps.css HTTP/1.1 GET http://vcs\_control.uc.ciscotp.com:8443/LUNNUv0/css/guest.css HTTP/1.1

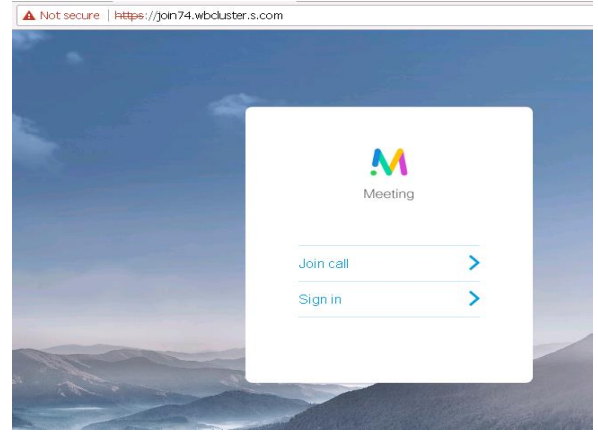

High level Call flow:

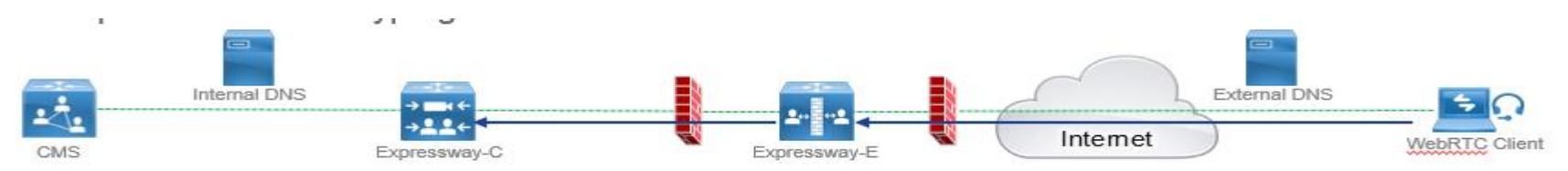

- Once "join" tab appears . Please enter "call Id" (passcode if configured on cms) next.
- Enter a friendly name
- Join the call.

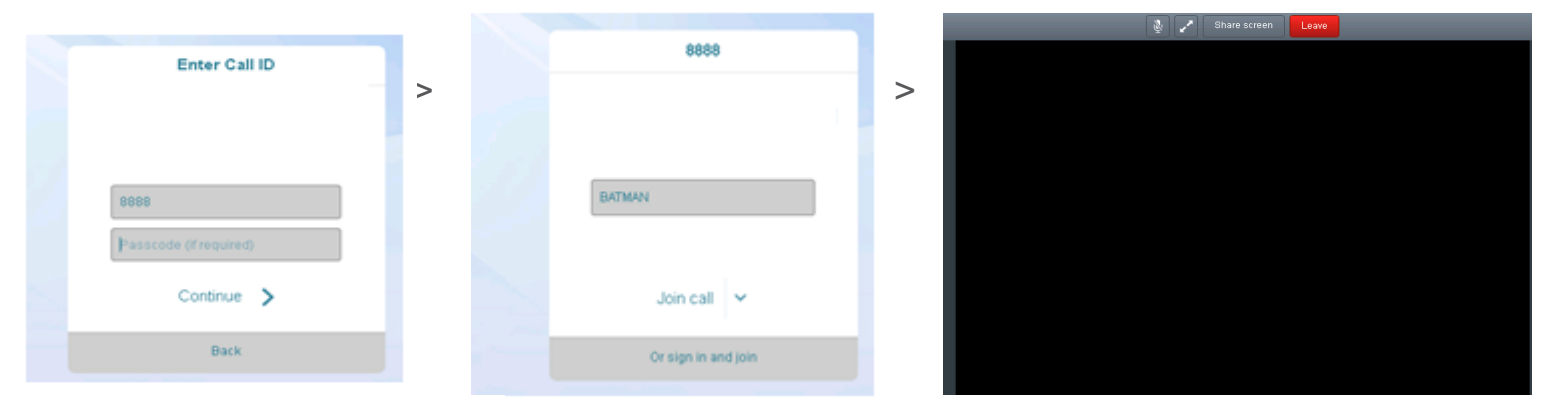

High level Call flow:

-Webrtc client resolves the external join URL and gets the expressway E ip address.

-Browser connects on Expressway E on 443.

Expressway E presents its certificate. -

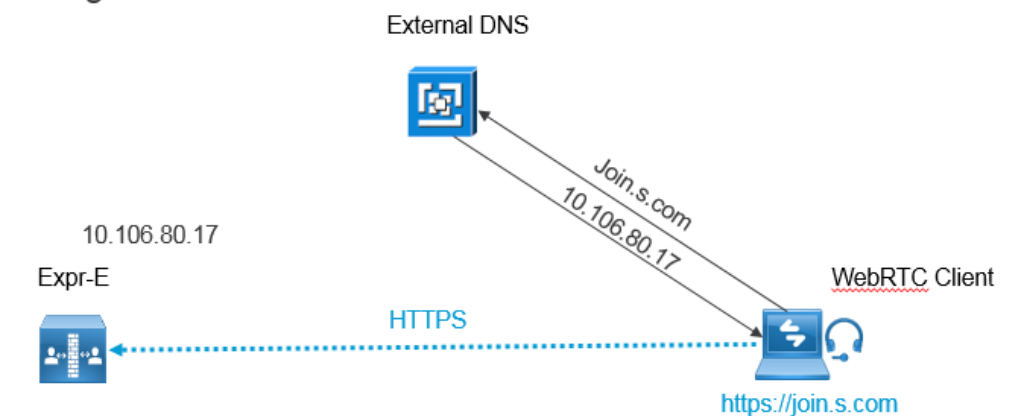

### Configuration

High level Call flow:

#### IMP\*\*\*

Expressway C should be able to resolve

Join URL into CMS webbridge ip address

Internally.

ululu cisco

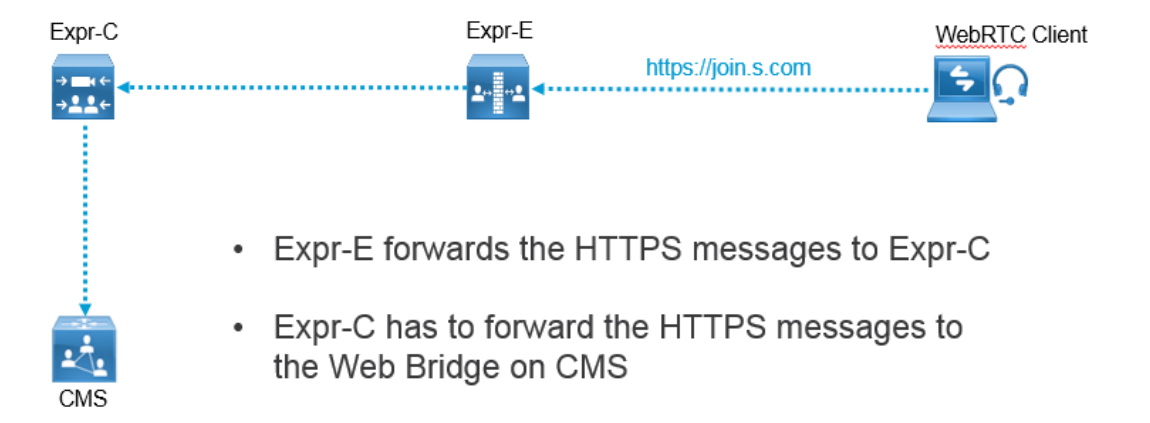

High level Call flow:

Media flow:

- Webrtc uses Ice "TURN" component to latch media to Expressway E.
- Since Expressway E provides TURN services, Turn component on Expressway Binds itself to CMS and Webrtc clients, and latches media for both sessions.

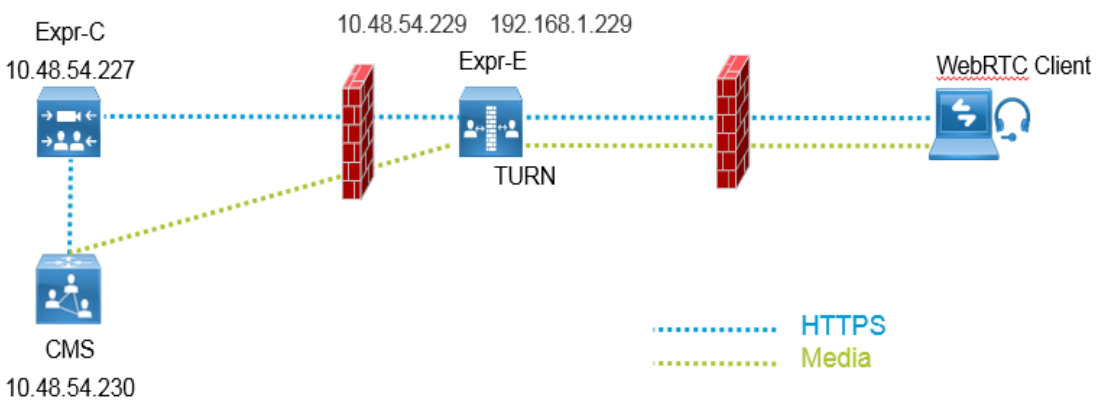

ululu cisco

Using browser inbuilt tools, we can troubleshoot webrtc calls. chrome://webrtc-internals/ is one such tool.

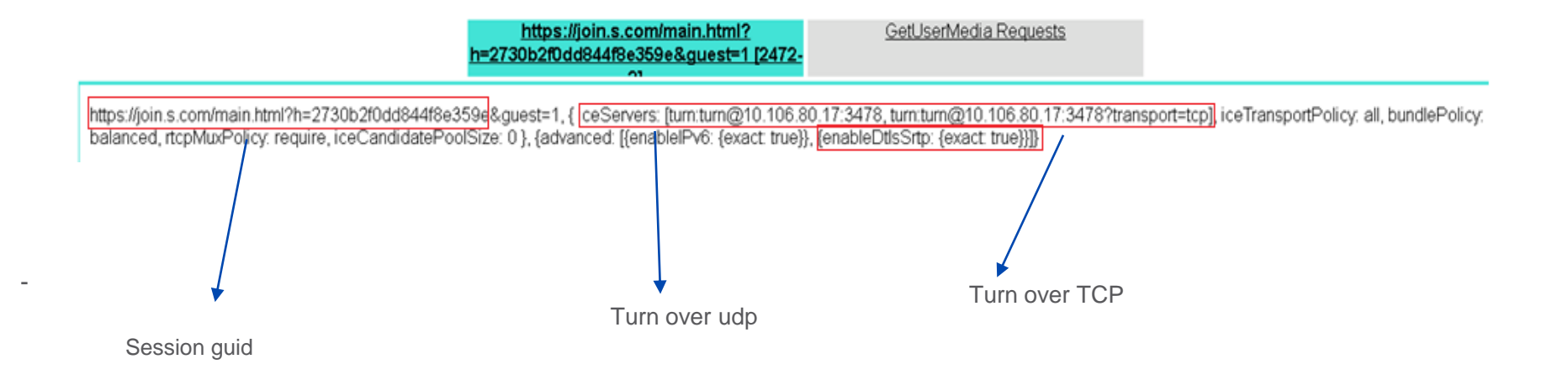

46

High level Call flow:

Continue.....

Using browser inbuilt tools, we can trouble shoot webrtc calls. chrome://webrtc-internals/

#### Digging further we see relay candidates offered.

| 10/01/2018, 17:59:55 | setLocalDescriptionOnSuccess                                                                           |
|----------------------|----------------------------------------------------------------------------------------------------|
|                      | ▼ icecandidate (relay)                                                                                 |
| 10/01/2018, 17:59:55 | sdpMid: audio, sdpMLineIndex: 0, candidate: candidate:3079937280 1 udp 16785151 10.106.80.17 24002 typ |
|                      | ▼ icecandidate (relay)                                                                                 |
| 10/01/2018, 17:59:55 | sdpMid: audio, sdpMLineIndex: 0, candidate: candidate:4179091952 1 udp 33562623 10.106.80.17 24005 typ |
|                      | ▼ icecandidate (relav)                                                                                 |
| 10/01/2018, 17:59:55 | sdpMid: video, sdpMLineIndex: 1, candidate: candidate:3079937280 1 udp 16785151 10.106.80.17 24004 tvp |
|                      |                                                                                                    |
|                      | ▼ icecandidate (relay)                                                                                 |
| 10/01/2018, 17:59:55 | sdpMid: video, sdpMLineIndex: 1, candidate: candidate:4179091952 1 4dp 33562623 10.106.80.17 24006 typ |

High level Call flow:

Continue.....

Using browser inbuilt tools, we can troubleshoot webrtc calls.

You can navigate to

Chrome> more tools > developer tools> Console view

Logs captured on console shows us turn servers presented to client.

| New tab                           |            | Ctrl+T |                                   |                |
|-----------------------------------|------------|--------|-----------------------------------|----------------|
| New window                        | (          | Ctrl+N | ×                                 |                |
| New incognito win                 | dow Ctrl+S | hift+N |                                   |                |
| History<br>Downloads<br>Bookmarks |            | Ctrl+J |                                   |                |
| Zoom –                            | 100% +     | 50     |                                   |                |
| Print                             |            | Ctrl+P |                                   |                |
| Cast                              |            |        |                                   |                |
| Find                              |            | Ctrl+F |                                   |                |
| More tools                        |            | •      | Save page as                      | Ctrl+S         |
| Edit Cut                          | Сору       | Paste  | Add to desktop                    |                |
| Settings                          |            |        | Clear browsing data<br>Extensions | Ctrl+Shift+Del |
| Help                              |            | •      | Task manager                      | Shift+Esc      |
| Exit                              | Ctrl+S     | nift+Q | -                                 |                |
|                                   |            |        | Developer tools                   | Ctrl+Shift+I   |

script\_booter.js?h=2730b2f0dd844f8e359e:5 12:44:27 : webrtc configuration updated - using turn server "10.106.80.17" script\_booter.js?h=2730b2f0dd844f8e359e:5 12:44:27 : Configure Peer Connection

\_

# **CMS** Recorder

### **Cms Recorder**

Recorder solution on CMS provides capability to enterprises to record meetings.

- -Components needed for Recorder :
- -Call bridge
- -NFS file server.
- -Xmpp component on call bridge server
- -CMS server should be on or above 1.9
- -Recorder is a licensed feature. Licenses is needed to enable it.

### **Cms Recorder**

#### Recorder can be deployed in 2 ways.

- Recorder can **co-locate** along with call bridge on same box. (Such deployment is not recommended for productions)
- Recorder component can exist on a **separate server** which should be reachable by call bridge.
- You can have a **redundant** setup for recorders and call bridges.
- Recorder and NFS server should be on same physical network. This ensures low latency/loss
- A typical recording for 1 hr on 720p30 resolution , creates a file of 300-800 mb
- When recording ends, recorder coverts the file in MP4 format and places it on NFS directory path.
- Recorder secretly acts as a xmpp client.

ululu cisco

- Make sure xmpp is configured and xmpp SRVs are in place on call bridge.

### **Deployment models**

Deployment shown in image1 should be used for testing purposes only

Deployment shown in image2 includes single call bridge and recorder.

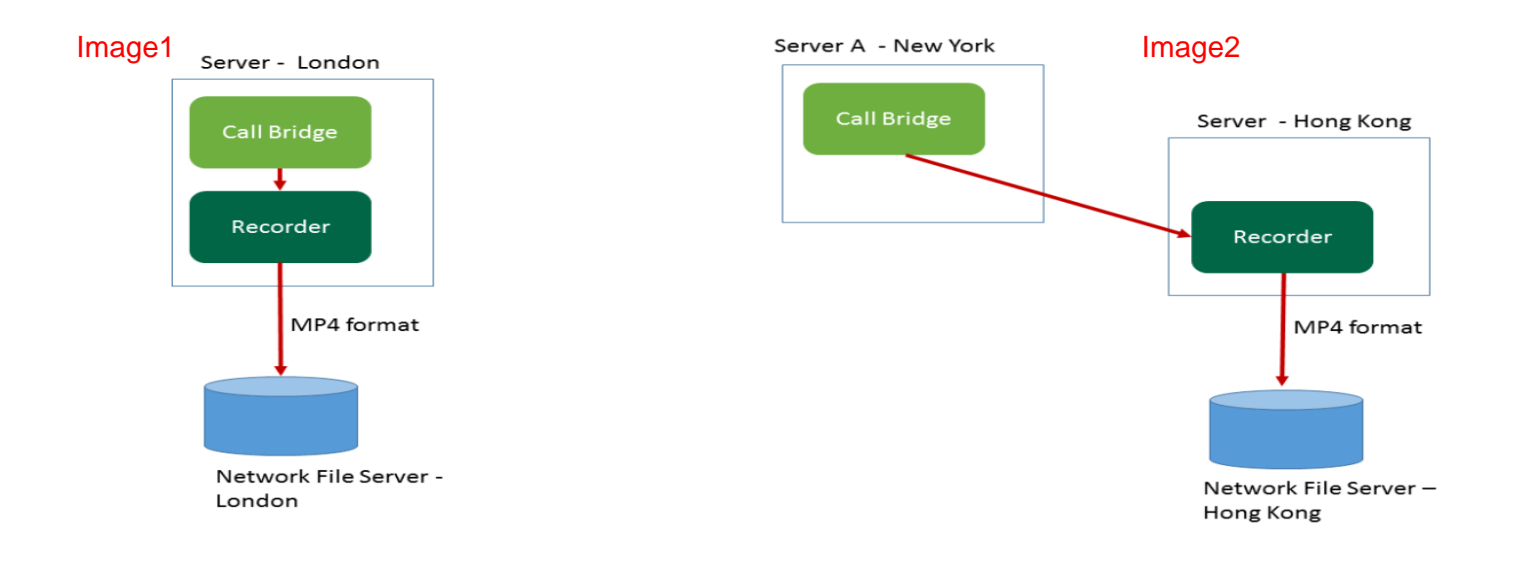

### **Deployment models**

Below 2 are redundant deployments

Recordings will be load balanced between all recorders. (If you have a call bridge cluster) Then every call bridge will use every recorder. You need to license all your boxes with Recorder license.

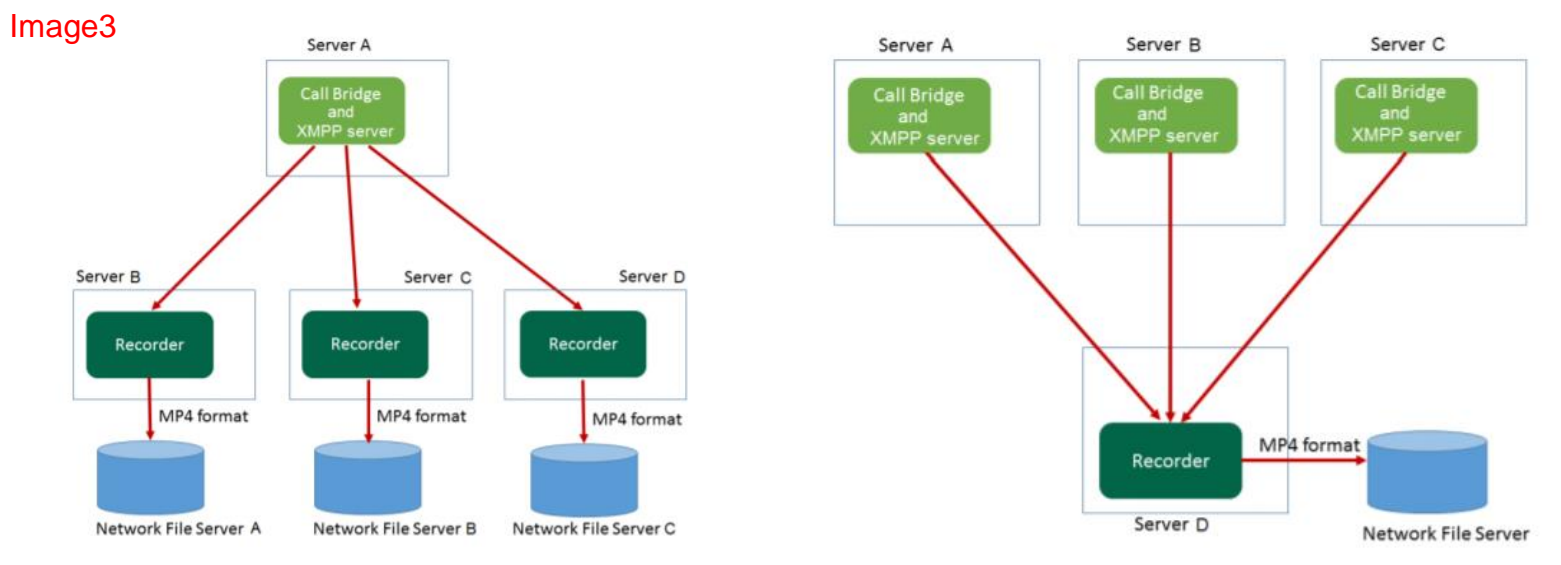

#### Image4

 Use MMP command to configure Recorder on CMS server. Example: acanoSVRsingle> recorder ? Configure recorder

Usage:

recorder recorder restart recorder enable recorder disable recorder listen <interface[:port] whitelist> recorder certs <key-file> <crt-file> [<crt-bundle>] recorder certs none recorder trust <crt-bundle> recorder trust <crt-bundle> recorder trust none recorder nfs <hostname/IP>:<directory>

Basic MMP command configuration flow

- -Configure recorder to listen on a network interface recorder listen <interface[:port] whitelist>
- -Configure certificate for recorder
- -Configure the path for NFS directory

recorder listen <interface[:port] whitelist> recorder certs <key-file> <crt-file> [<crt-bundle>] recorder nfs <hostname/IP>:<directory>

-Configure the Https URL via API, which call bridge will use to contact Recording server. -API tag /recorders/GUID, do a Post with value url = <u>https://127.0.0.1:8443</u>; where 127.0.0.1 should be replaced with recorder's ip address.

#### Working configuration below

| acanoSVRsingle>     | > recorder                |
|---------------------|---------------------------|
| Enabled             | : true                    |
| Interface whitelist | : lo:8443                 |
| Key file :          | : callbridge1.key         |
| Certificate file    | : CB1.cer                 |
| CA Bundle file      | : UCTPROOTCA.cer          |
| Trust bundle        | : CB1.cer                 |
| NFS domain nam      | e : 10.106.124.200        |
| NFS directory       | : /Acanomeetingrecordings |
| acanoSVRsingle>     | >                         |
|                     |                           |

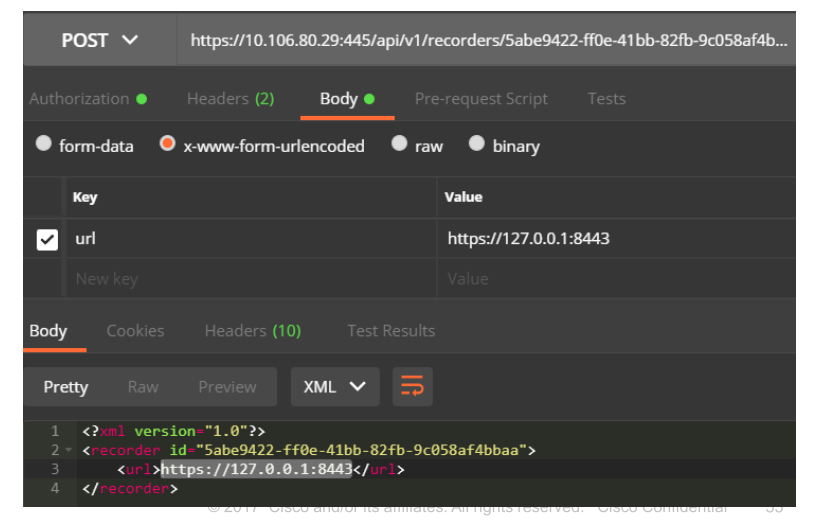

#### How to start recording from clients?

There are 2 ways you can record Automatic and Manual

Automatic - recording occurs without any user intervention, if recording cannot start, the meeting still occurs.

Manual - Users can manually start and stop the recording using DTMF.

How to configure above?

Create a /callProfiles and define the recording mode. Create a /dtmfProfiles and define start /stop number to be dialed out from sip client. Place the /callProfiles and /dtmfProfiles into /system/profiles

Create a /callProfiles and define the recording mode.

Do a Post for /callProfiles with value recordingMode = Manual

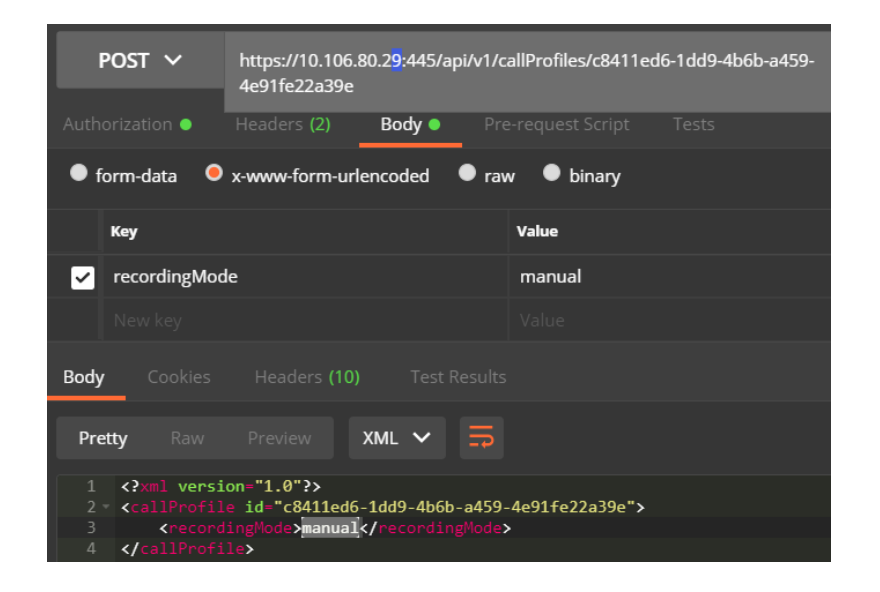

Create a /**dtmfProfiles** and define start /stop number to be dialed out from sip client.

Do a Post for /dtmfProfiles with value startRecording =  $1^{**}$  stopRecording =  $2^{**}$ 

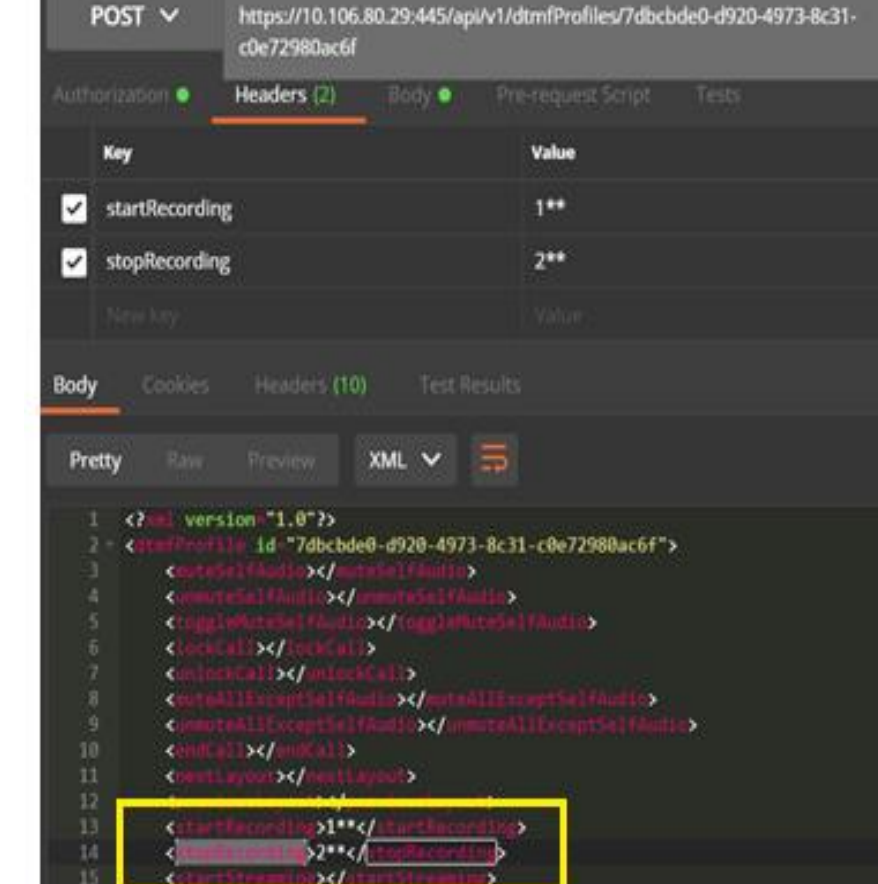

#### \*\*\* IMP Note.

DTMF tones are used by SIP devices and webRTC to start and stop recording.

Only CMA clients gets a record button on them to start/stop recording.

Red dot symbolizes that recording has started. Announcement is made.

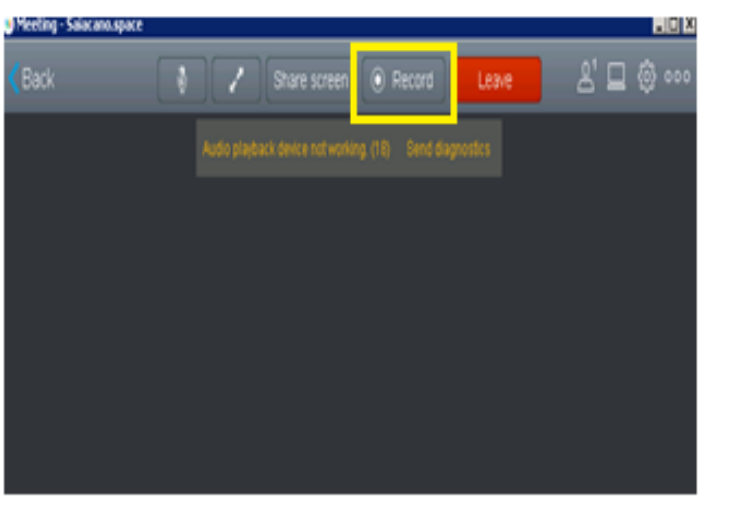

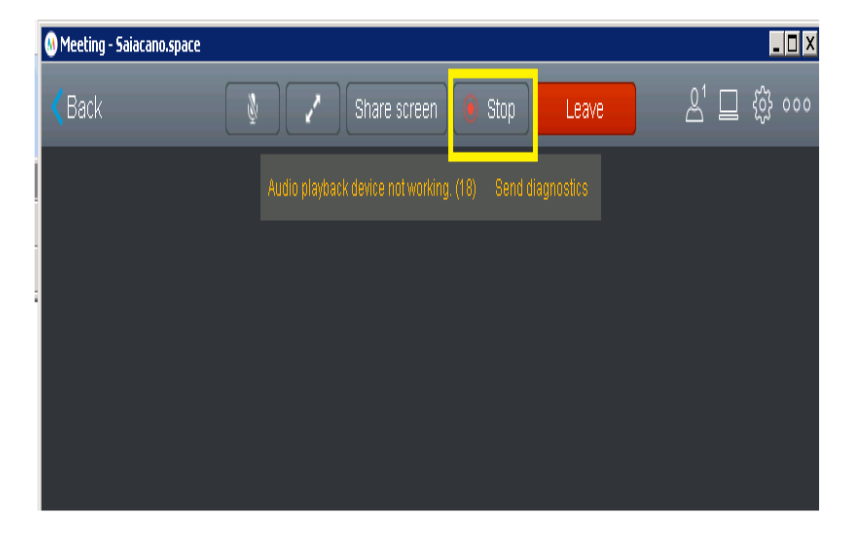

Add /callProfiles and /dtmfProfiles to /system/profiles

Do a POST API with parameter = callProfile and DtmfProfile IDs generated.

| POST 🗸                                                                                                    | https://10.106.80.29:445/a | pi/v1/system/profiles |                          |  |  |  |
|----------------------------------------------------------------------------------------------------|----------------------------|-----------------------|--------------------------|--|--|--|
| Authorization •                                                                                                    | Headers (1) Body •         | Pre-request Script    | Tests                    |  |  |  |
| ● form-data                                                                                                    |                            |                       |                          |  |  |  |
| Key                                                                                                    |                            | Value                 |                          |  |  |  |
| ✓ callProfile                                                                                                    |                            | c8411ed6-1dd          | 9-4b6b-a459-4e91fe22a39e |  |  |  |
| 🗏 🖌 dtmfProfile                                                                                                    |                            | 7dbcbde0-d92          | 0-4973-8c31-c0e72980ac6f |  |  |  |
| New key                                                                                                    |                            |                       |                          |  |  |  |
| Body Cookies                                                                                                    | Headers <b>(10)</b> Test   |                       |                          |  |  |  |
| Pretty Raw                                                                                                    | Preview XML 🗸              | <b>1</b>              |                          |  |  |  |
| 1 xml versio</td <td>on="1.0"?&gt;</td> <td></td> <th></th>                                                                                                    | on="1.0"?>                 |                       |                          |  |  |  |
| <profiles><br/>3 <callegprofile>377a877d-4bd8-47b4-91ca-1776ed5ad6b9</callegprofile></profiles>                                                                      |                            |                       |                          |  |  |  |
| <pre>4 <callprofile>c8411ed6-1dd9-4b6b-a459-4e91fe22a39e</callprofile></pre>                                                                                         |                            |                       |                          |  |  |  |
| 5 <dtmfprofile>7dbcbde0-d920-4973-8c31-c0e72980ac6f</dtmfprofile>                                                                                                    |                            |                       |                          |  |  |  |
| 6 <callbrandingprofile>3ec71642-0708-4aad-a381-29D25t43a0d6</callbrandingprofile><br>7 <ivebeandingprofile>9c30afb5-bb2d-4d7d-a778-4e1bab576d9f</ivebeandingprofile> |                            |                       |                          |  |  |  |
| 8                                                                                                    |                            |                       | ,                        |  |  |  |

uluilu cisco

How to use the recorder.

Once configuration is finished, Launch CMA client and make a call into space. Press Recorder button and Recording starts with an Announcement.

From Sip endpoints, you will have to use a touch panel Or remote control to dial

1\*\* to start recording

2\*\* to Stop recording

Once recording is stopped. Call bridge converts the file into MP4 format and saves on NFS server.

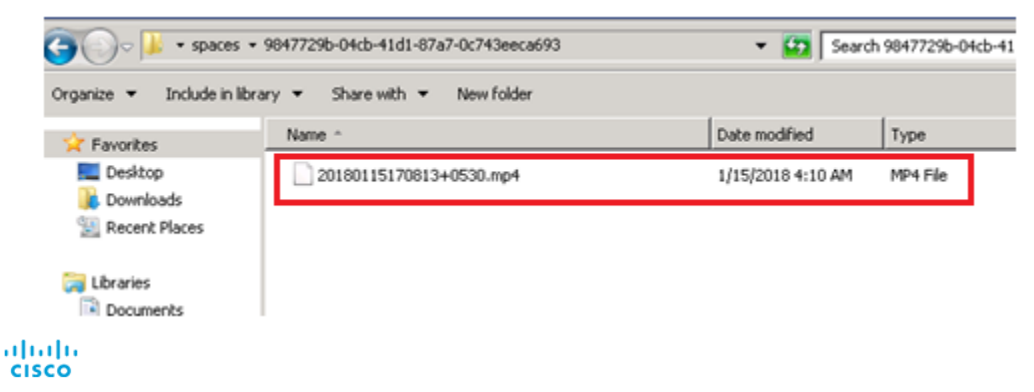

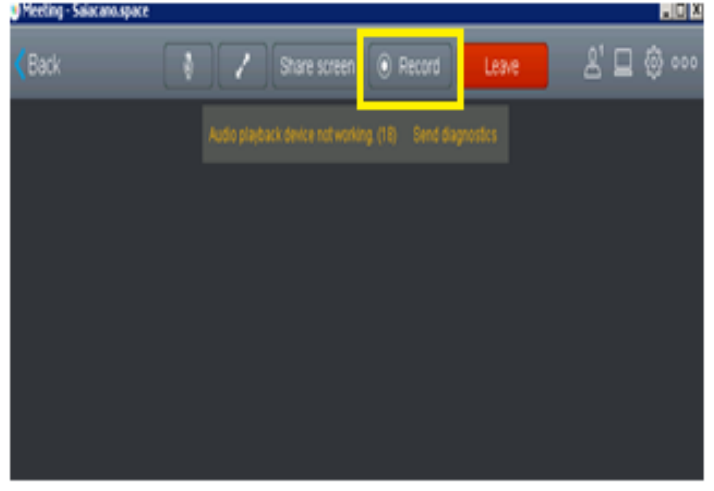

# **CMS** –**TMS** Integration

### CMS – TMS Integration

-Cisco Meeting Server like any other MCU can be integrated with TMS.

- This integration helps us in scheduling meetings using TMS on CMS, using CMS resources.
- TMS 15.3 above and CMS 2.0 above is needed.
- You need to add CMS on TMS as shown below IPAddressOfCms:445 445 is webadmin port

| Add by Address                                                                                                    | Add from Unified                       | d CM or TMS    | Add Unmanaged Endpoint | Add Unmanaged Bridge | Pre-register Systems |  |
|----------------------------------------------------------------------------------------------------|----------------------------------------|----------------|------------------------|----------------------|----------------------|--|
| Specify Systems by IP Addresses or DNS Names                                                                                                    |                                        |                |                        |                      |                      |  |
| Enter the IP address, DNS name or IP range of the systems to be added. Each entry must be separated by a comma. The following example will add two systems, and scan ter systems in a range: user example. org. 10.0.0.1, 10.1.1.0 - 10.1.1.10<br>For Cisco Meeting Server, you can also add IP address and port number separated by a color For example, 10.0.0.1:445 For IPV6 systems, it is mandatory to have the IPV6 address within [] and port number separated by a color. For example, [2001:10:10:10:10:10:10:10:10:10:10:10:10: |                                        |                |                        |                      |                      |  |
| Location Settings                                                                                                    |                                        |                |                        |                      |                      |  |
| ISDN Zone:                                                                                                    | ricky                                  | •              | IP Zone:               | ricky                | *                    |  |
| Time Zone:                                                                                                    | ne Zone: (UTC-08:00) Baja California v |                |                        |                      |                      |  |
| Advanced Setting                                                                                                    | S                                      |                |                        |                      |                      |  |
| It is mandatory to enter valid Username and Password for all Cisco Meeting Servers.                                                                                                    |                                        |                |                        |                      |                      |  |
| Username:                                                                                                    |                                        | admin          |                        |                      |                      |  |
| Password:                                                                                                    |                                        |                |                        |                      |                      |  |
| SNMP Commun                                                                                                    | ity Names:                             | public, Public |                        |                      |                      |  |
| Persistent Temp                                                                                                    | late:                                  | No Template    |                        |                      |                      |  |
| Usage Type:                                                                                                    | Type: Meeting Room     V               |                |                        |                      |                      |  |
|                                                                                                    |                                        |                |                        |                      |                      |  |

### CMS – TMS Integration

-Once CMS is added, we can see status of CMS.

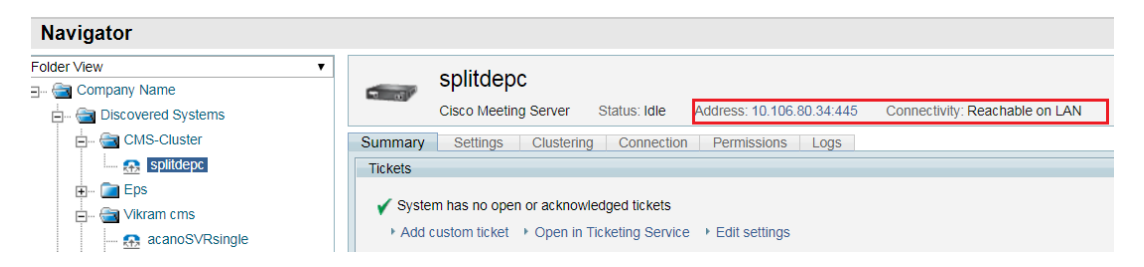

- All subsequent CMS cluster nodes gets added automatically under clustering tab.

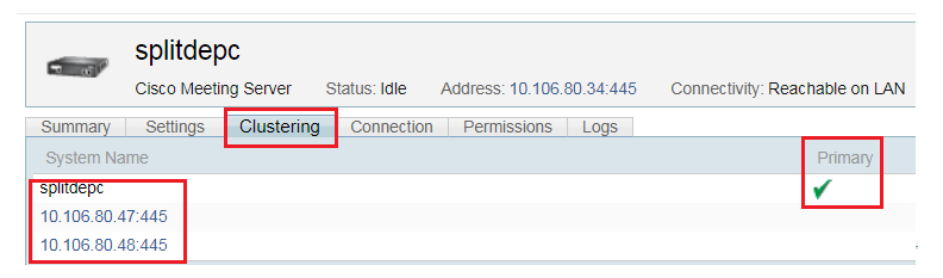

### CMS – TMS Integration

-Once CMS is added on TMS, you can define Domain, Numeric ID Base and Numeric ID Quantity. -TMS Scheduled meetings gets created on CMS.

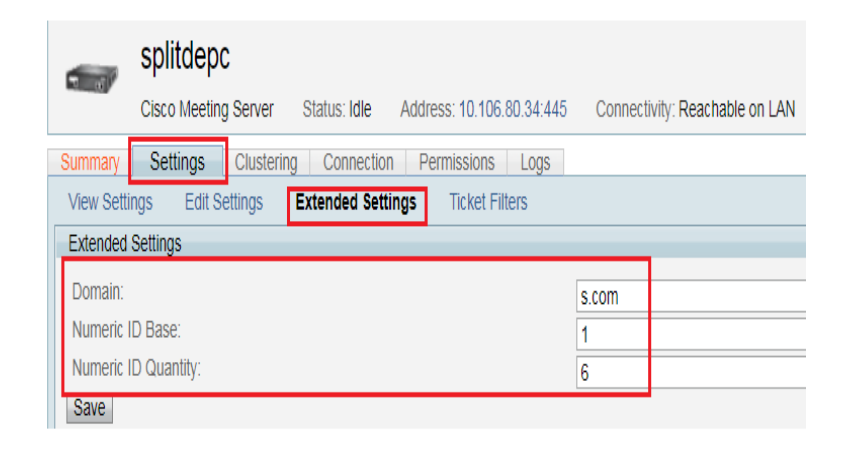

#### Meetings Gets created on CMS

#### Space configuration

| ilter |                         |               | Submit | ]                       |                           |           |
|-------|-------------------------|---------------|--------|-------------------------|---------------------------|-----------|
|       | Name                    | URI user part |        | Secondary URI user part | Additional access methods | Call ID   |
|       | 7777                    | 7777          |        |                         |                           | 7777      |
|       | 8888                    | 8888          |        |                         |                           | 8888      |
|       | 9999                    | 9999          |        |                         |                           | 9999      |
|       | Saiacano's space        | saiacano.cs   |        |                         |                           | 036707688 |
|       | TMS_Scheduled_Meeting_1 | 1             |        |                         |                           | 1         |
|       | TMS_Scheduled_Meeting_2 | 2             |        |                         |                           | 2         |
|       | TMS_Scheduled_Meeting_3 | 3             |        |                         |                           | 3         |
|       | TMS_Scheduled_Meeting_4 | 4             |        |                         |                           | 4         |
|       | TMS_Scheduled_Meeting_5 | 5             |        |                         |                           | 5         |
|       | TMS_Scheduled_Meeting_6 | 6             |        |                         |                           | 6         |

# Questions ?????